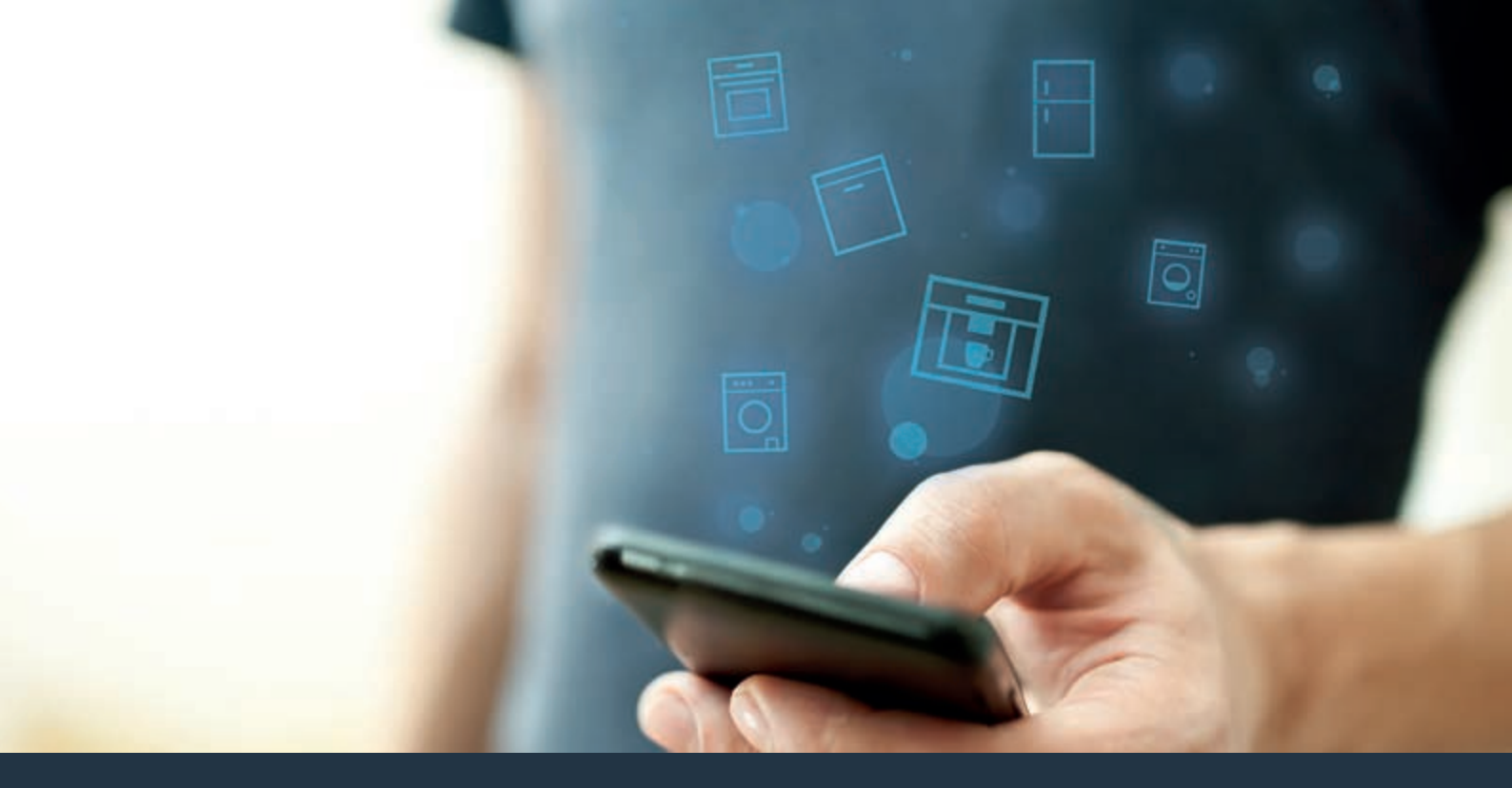

Koble opp kaffeautomaten din – mot fremtiden.

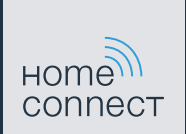

## Home Connect. En app for alt.

Home Connect er første app som vasker, skyller, baker, koker kaffe og ser etter hva som finnes i kjøleskapet for deg. Ulike husholdningsapparater, av ulike merker – Home Connect nettkobler dem og gjør deg mobil.

For deg betyr det at du får mange nye muligheter til å ïnnrette livet ditt mer behagelig. Dra nytte av komfortable tjenester, oppdag smarte informasjonstilbud og utfør husarbeidet helt enkelt via smarttelefonen eller nettbrettet. Kort og godt: Hjertelig velkommen til en ny hverdagsfølelse.

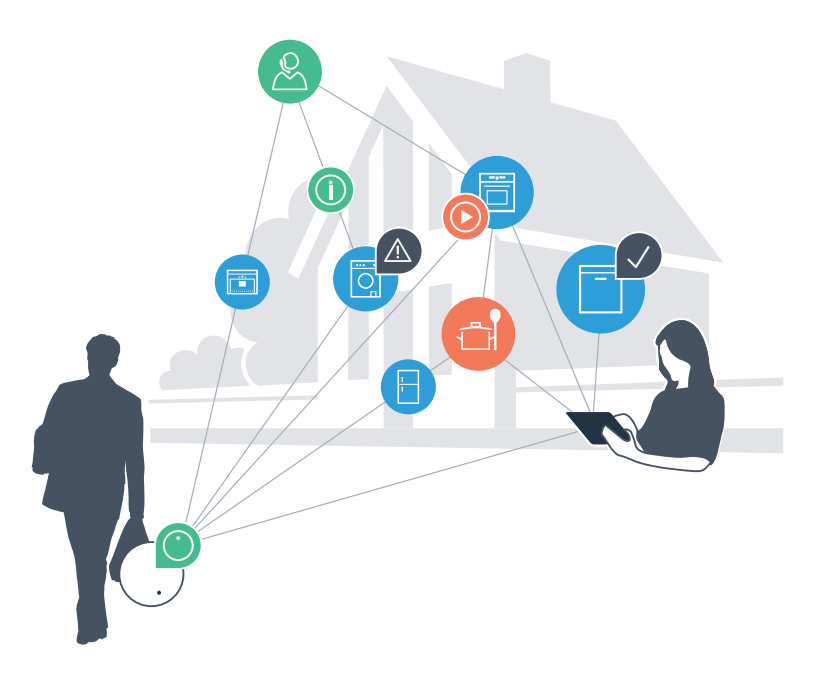

### Din nye hverdagsfølelse.

#### Mer behagelig.

Med Home Connect styrer du husholdningsapparatene når du vil og hvor du vil. Helt enkelt og intuitivt via smarttelefon eller nettbrett. På den måten slipper du omveier og ventetider, og du har rett og slett mer tid til de tingene som er virkelig viktige for deg.

#### Lettere.

Du kan helt enkelt utføre innstillingene for betjeningen, som f.eks. lydsignaler eller individuelle programmer, i appen på den oversiktlige berøringsskjermen. Det er enda lettere og mer nøyaktig enn på selve apparatet, og du har direkte tilgang til alle opplysningene i bruksanvisningene, pluss mange videoer med veiledning.

### Større grad av nettkobling.

La deg inspirere og oppdag tallrike ekstratilbud som er skreddersydd til dine apparater: oppskriftssamlinger, tips om bruken av apparatene og mye mer. Du kan til enhver tid bestille passende tilbehør med bare noen få klikk.

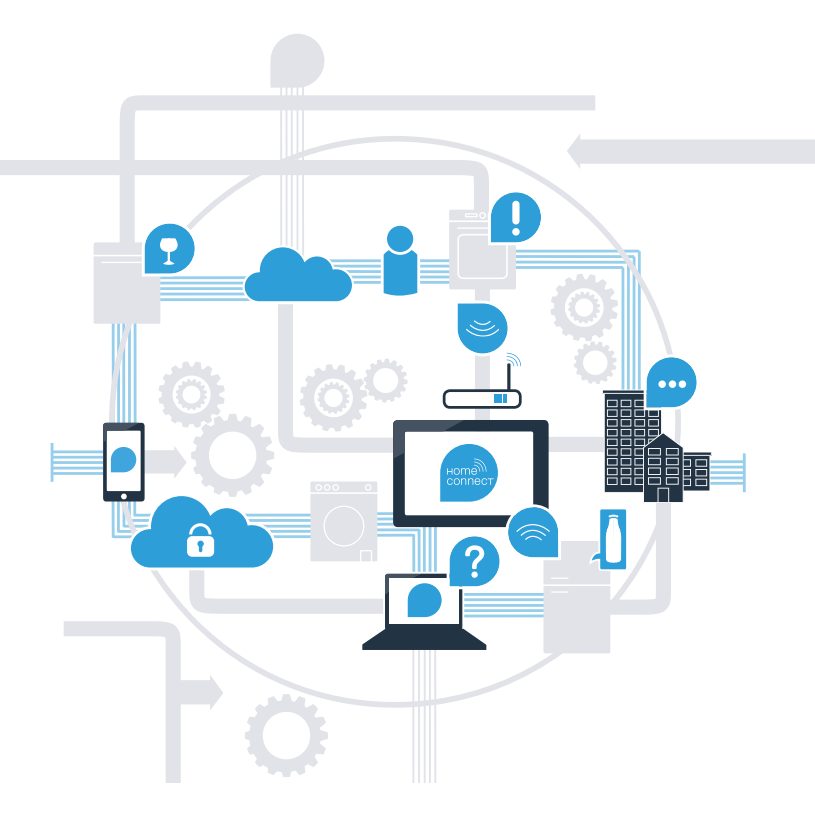

### Med Home Connect kan kaffeautomaten din mye mer.

Heretter kan du styre kaffeautomaten når du er underveis. Det betyr at du kan ta deg bedre tid til de tingene som er virkelig viktige for deg. På de neste sidene får du vite mer om hvordan du kan koble kaffeautomaten opp mot den fremtidsrettede Home Connect-appen, og hvordan du kan profitere fra mange flere fordeler. All viktig informasjon om Home Connect finner du på www.home-connect.com

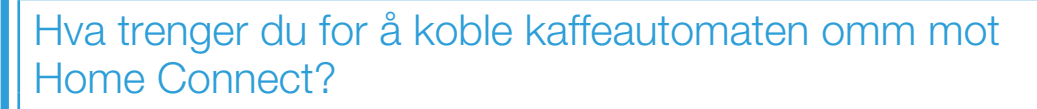

- Smarttelefonen eller nettbrettet må være utstyrt med den aktuelle versjonen av operativsystemet.
- Du må kunne motta et hjemmenettverk (WLAN) på installasjonsstedet for kaffeautomaten.

### Navn og passord for hjemmenettverket (WLAN):

Nettverksnavn (SSID):

Passord (Key):

- Hjemmenettverket er koblet til Internett, og WLAN-funksjonen er aktivert.
- Kaffeautomaten er pakket ut og koblet til.

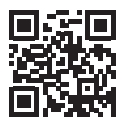

## I Trinn 1: Innstille Home Connect-appen

🛕 Åpne App Store (for Apple-enheter) hhv. Google Play Store (for Android-enheter) på smarttelefonen eller nettbrettet. 👩

Tast inn søkeordet "Home Connect" i nettbutikken.

Velg Home Connect-appen og installer den på smarttelefonen eller nettbrettet.

Start appen og still inn Home Connect-tilgangen. Appen leder deg gjennom registreringsprosessen. Noter deretter din e-postadresse og ditt passord.

#### **Tilgangsdata for Home Connect:**

E-post:

B

(C)

(D

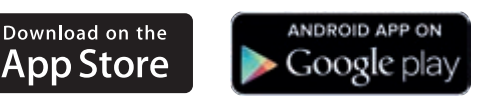

Kontroller tilgjengeligheten på www.home-connect.com

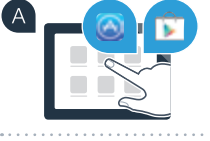

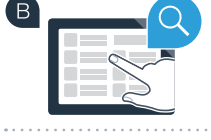

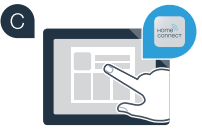

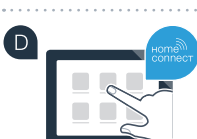

Passord:

# **Trinn 2 (første oppstart):** Koble kaffeautomaten til hjemmenettverket (WLAN)

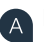

ΓB

(C)

Koble til kaffeautomaten og slå den på.

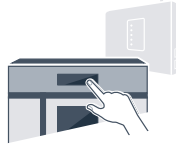

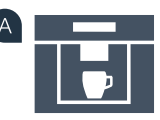

Kontroller om hjemmenettverkruteren har WPS-fuksjon. Du finner informasjon om dette i håndboken for ruteren.

Er ruteren utstyrt med WPS-funksjon (automatisk oppkobling)?

Har ruteren en WPS-funksjon? Da kan du gå videre med trinn 2.1 – Automatisk oppkobling (WPS). eller

Ruteren har ikke WPS-funksjon, eller du vet ikke?

Da må du gå videre med trinn 2.2 – Manuell oppkobling (Profi-modus).

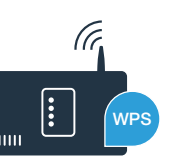

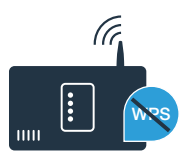

# **Trinn 2.1:** Automatisk tilkobling av kaffeautomaten til hjemmenettverket (WLAN)

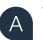

(E

Velg "Home Connect" første gang du tar kaffeautomaten i bruk.

Koble inn "Wi-Fi" på kaffeautomaten.

Velg deretter "Koble til nettverk".

For å starte en automatisk tilkobling, må du trykke på tasten "Koble til automatisk".

Aktiver WPS-funksjonen på hjemmenettverksruteren innen utløpet av 2 minutter. Noen rutere har f.eks. en WPS/WLAN-tast. Du finner informasjon om dette i håndboken for ruteren. Etter noen sekunder viser kaffeautomatens display **"Nettverkstilkobling Vellykket"**. **Fortsett da med trinn 3.** 

Displayet viser meldingen: **"Nettverkstilkobling Mislyktes"**. Det var ikke mulig å opprette forbindelsen innen 2 minutter. Kontroller om kaffeautomaten befinner seg innen hjemmenettverkets (WLAN) rekkevidde, og gjenta prosedyren ved behov, eller registrer deg manuelt under trinn 2.2.

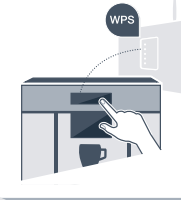

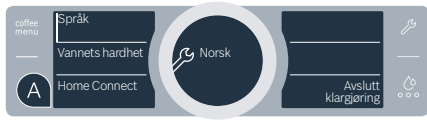

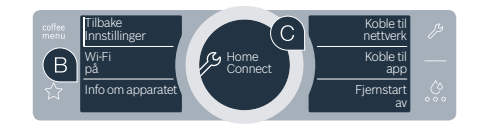

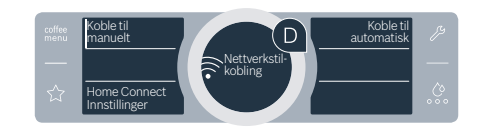

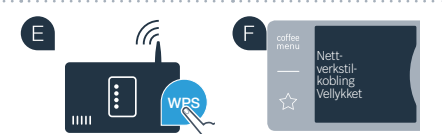

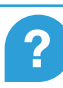

# **Trinn 2.2:** Manuell tilkobling av kaffeautomaten til hjemmenettverket (WLAN)

Under den manuelle tilkoblingen bygger kaffeautomaten opp et eget WLAN-nettverk (Soft Access Point). Du kan logge deg inn på det med smarttelefonen eller nettbrettet.

Velg "Home Connect" første gang du tar kaffeautomaten i bruk.

B Koble inn "Wi-Fi" på kaffeautomaten.

Velg deretter **"Koble til nettverk"**.

D

For å opprette en forbindelse manuelt, må du trykke på tasten "Koble til manuelt".

Det runde displayet i midten viser **"Nettverkstilkobling Manuelt"**. Kaffeautomaten har nå stilt inn et eget WLAN-nettverk (SSID), "HomeConnect", som du får tilgang til med smarttelefonen eller nettbrettet.

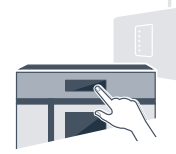

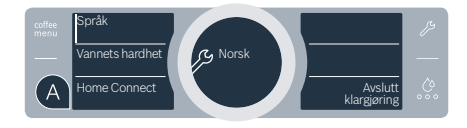

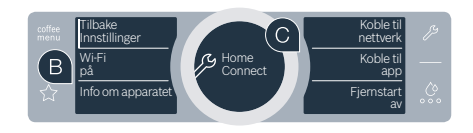

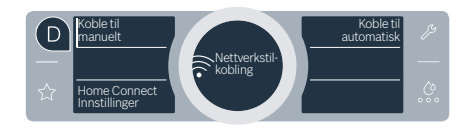

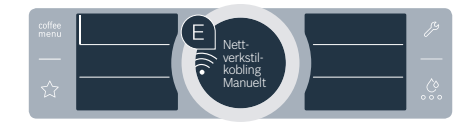

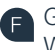

Gå til menyen for generelle innstillinger på smarttelefonen eller nettbrettet (mobil enhet) og åpne WLAN-innstillingene.

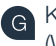

Koble smarttelefonen eller nettbrettet til WLAN-nettverket (SSID) **"HomeConnect"** (WLAN-passordet [Key] er "HomeConnect"). Oppkoblingen kan ta inntil 60 sekunder.

Når tilkoblingen er fullført, kan du åpne Home Connect-appen på smarttelefonen eller nettbrettet.

Appen søker deretter noen sekunder etter din kaffeautomat. Så snart kaffeautomaten er lokalisert, må du taste inn nettverksnavnet (SSID) og passordet (Key) for hjemmenettverket (WLAN) i de aktuelle feltene.

Trykk deretter på "Transfer to household appliance".

Kaffeautomatens display viser nå **"Nettverkstilkobling Vellykket"**. Fortsett da med trinn 3.

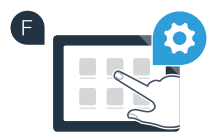

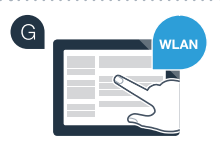

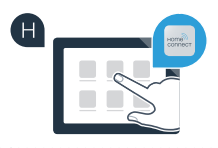

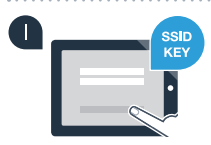

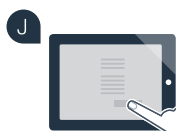

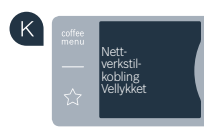

## **Trinn 3:** Koble kaffeautomaten til Home Connect-appen

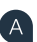

Trykk på tekstfeltet "Koble til app" på kaffeautomaten.

Du har nå 2 minutter for å legge til kaffeautomaten i Home Connect-appen på smarttelefonen eller nettbrettet, så snart den vises der.

- Hvis kaffeautomaten ikke vises automatisk, må du trykke på **"Connect an appliance"** eller **"Household appliance search"** i appen.
- Følg de siste instruksjonene i appen for å bekrefte oppkoblingen, og avslutt prosedyren.

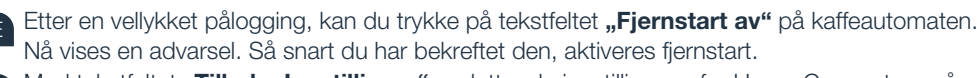

Med tekstfeltet **"Tilbake Innstillinger"** avslutter du innstillingene for Home Connect og går tilbake til første oppstart av kaffeautomaten.

Du har fullført oppkoblingen av kaffeautomaten. Nytt nå ut alle fordelene til Home Connect-appen!

### Mislykket oppkobling:

Kontroller at smarttelefonen eller nettbrettet er registert i hjemmenettverket (WLAN). Gjenta prosedyrene i trinn 3.

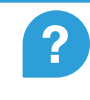

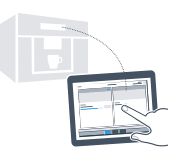

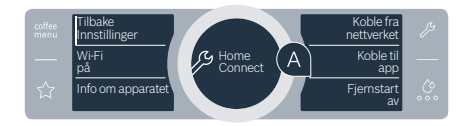

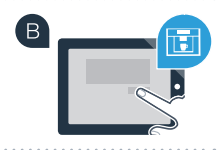

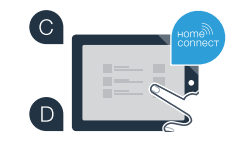

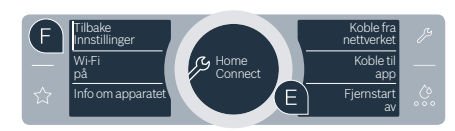

### Din husholdnings fremtid har allerede begynt.

Din nye kaffeautomat med Home Connect-funksjon er en del av den nye generasjonen av nettkoblede husholdningsapparater. Visste du at det også finnes andre husholdningsapparater med Home Connect-funksjon? Du kan f.eks. også fjernstyre og betjene oppvaskmaskiner, kjøleskap, stekeovner, vaskemaskiner eller tørketromler fra utvalgte produsenter i Europa, i tillegg til kaffeautomaten. Informer deg om husarbeidets fremtid og om de mange fordelene som en nettkoblet husholdning har å by på: www.home-connect.com

## Din sikkerhet – vår øverste prioritet.

### Datavern:

Datautvekslingen skjer alltid kryptert. Home Connect oppfyller strengeste sikkerhetsstandarder, og appen er TÜV Trust IT-sertifisert. Du finner mer informasjon om datavern på internettadressen www.home-connect.com

### Apparatsikkerhet:

Følg sikkerhetsinstruksene i apparatets bruksanvisning for en sikker bruk av apparatet med Home Connect-funksjon.

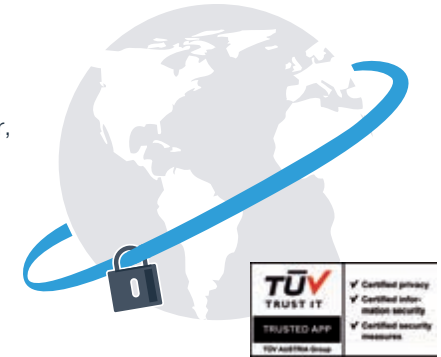

Ny friheten til å utforme hverdagen slik du ønsker.

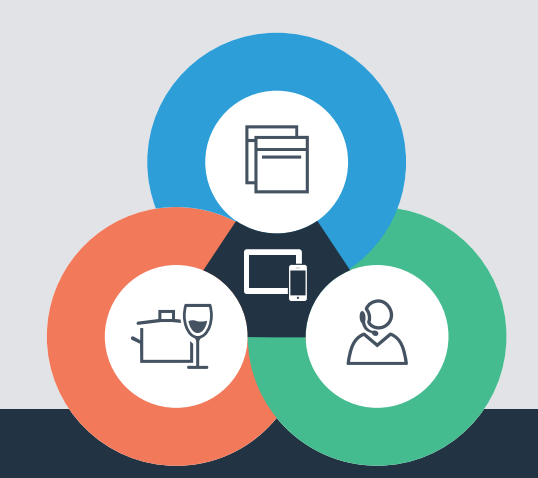

Har du spørsmål, eller ønsker du å ta kontakt med Home Connect Service Hotline? Da kan du besøke oss på www.home-connect.com Home Connect er en tjeneste fra Home Connect GmbH

Apple App Store og iOS er merker som tilhører Apple Inc. Google Play Store og Android er merker som tilhører Google Inc. Wi-Fi er et merke som tilhører Wi-Fi Alliance TÜV-merket er basert på sertifisering utført av TÜV Trust IT GmbH Fortaksgruppe TÜV AUSTRIA

8001023757